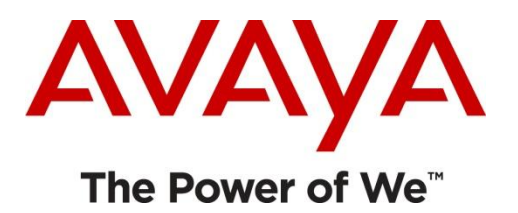

# Returning an Entitlement to the Pool – Deactivate

Audience: Customer

**Module Scope:** The process of how to return previously activated licenses to a pool of available licenses.

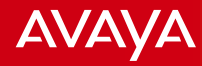

## **Returning Licenses**

- De-Activating involves taking an activated entitlement and making it available again for activation. When you De-Activate activated items:
- The quantity on the License Host is reduced by the De-Activated quantity
- The available quantity on the entitlement is increased by the De-Activated quantity
- The activated quantity on the entitlement is reduced by the De-Activated quantity
- For example, Entitlement A has a quantity of 20 seats, with an available quantity of 10 seats and an activated quantity of 10 seats on License Host B.
- If you De-Activate 5 seats from License Host B, Entitlement A now has an available quantity of 15 seats and an activated quantity of 5 seats.
- If you De-Activate the entire activated quantity, the activated item is disabled.

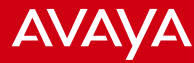

| Home Assets Activatio                                | n Reports Admin    | istration Help L                                  | og out              |                                 |  |
|------------------------------------------------------|--------------------|---------------------------------------------------|---------------------|---------------------------------|--|
| Activation                                           | Dashboard          |                                                   |                     |                                 |  |
| Home ? View Acti                                     | vation Record      |                                                   |                     |                                 |  |
| Activate                                             |                    |                                                   |                     |                                 |  |
| Upgrade                                              |                    |                                                   |                     | Go to: Activation > De-Activate |  |
| Frank Steiner, welcor Rehost/Mo                      | ove ensing an      | ensing and Delivery System<br>on and information. |                     | from the home page.             |  |
| Please click here for (Regenera                      | te on and inf      |                                                   |                     |                                 |  |
| De-Activa                                            | te                 |                                                   |                     |                                 |  |
| Quick Activation                                     |                    |                                                   |                     |                                 |  |
| License Host:<br>Activate » View Activ<br>Asset Mgmt | ation Record » Reh | ost/Move » Reger                                  | erate License/Key » | Reports                         |  |
| Asset Dashboard                                      |                    | Activation Dasht                                  | oard                | Reports                         |  |
| View Entitlements                                    | 1                  | View Activation                                   | Record              |                                 |  |
| View Downloads                                       |                    | Activate                                          |                     |                                 |  |
|                                                      |                    | More                                              |                     |                                 |  |
| Administration                                       |                    |                                                   |                     |                                 |  |
| My Users                                             |                    |                                                   |                     |                                 |  |
| My Company                                           |                    |                                                   |                     |                                 |  |
| Manage Coordinators                                  |                    |                                                   |                     |                                 |  |
|                                                      |                    |                                                   |                     |                                 |  |

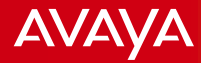

# Search Activation Records to De-Activate

#### 44 Return

| To search activation records, provide search criteria, then click Search Activation Records. | To display additional search criteria, click Advanced Search. Click here for additional Search Tips |
|----------------------------------------------------------------------------------------------|----------------------------------------------------------------------------------------------------|
| %indicates wildcard search                                                                   |                                                                                                    |
| %License Host:                                                                               | Enter Search criteria, License Host,                                                                |
| %Group name:                                                                                 | "Searching for Entitlements" job aid for<br>further details.                                        |
| %Group ID:                                                                                   |                                                                                                    |
| Application:                                                                                 | r                                                                                                   |
| Search Activation Records » [Advanced Search]                                                | vation Records                                                                                      |

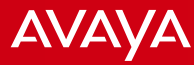

### Search Activation Records to De-Activate 2

#### €€ Return

| To search activa                                | tion records, provide search criteria, then click Sear | ch Activation Records. To display additional search cri | teria, click Advanced Search. Click here for additional Sear | ch Tips.             |  |  |  |
|-------------------------------------------------|--------------------------------------------------------|---------------------------------------------------------|--------------------------------------------------------------|----------------------|--|--|--|
| %indicates wild                                 | card search                                            |                                                         |                                                              |                      |  |  |  |
| %License Host:                                  | TEST123                                                |                                                         | 1. Click <b>De-Activate</b> next to t                        | he                   |  |  |  |
| Host ID:                                        |                                                        |                                                         | appropriate record                                           |                      |  |  |  |
| %Group name:                                    |                                                        |                                                         |                                                              |                      |  |  |  |
| %Group ID:                                      |                                                        |                                                         |                                                              |                      |  |  |  |
| Application:                                    |                                                        |                                                         |                                                              |                      |  |  |  |
| Search Activation Records >>> [Advanced Search] |                                                        |                                                         |                                                              |                      |  |  |  |
|                                                 |                                                        |                                                         |                                                              |                      |  |  |  |
|                                                 |                                                        | ▲ License Host                                          | Host ID                                                      | Applications         |  |  |  |
| De-4                                            | Activate Test123<br>[View summary] [Edit]              |                                                         | 00-50-56-C0-00-01                                            | Interactive Response |  |  |  |

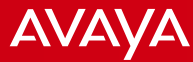

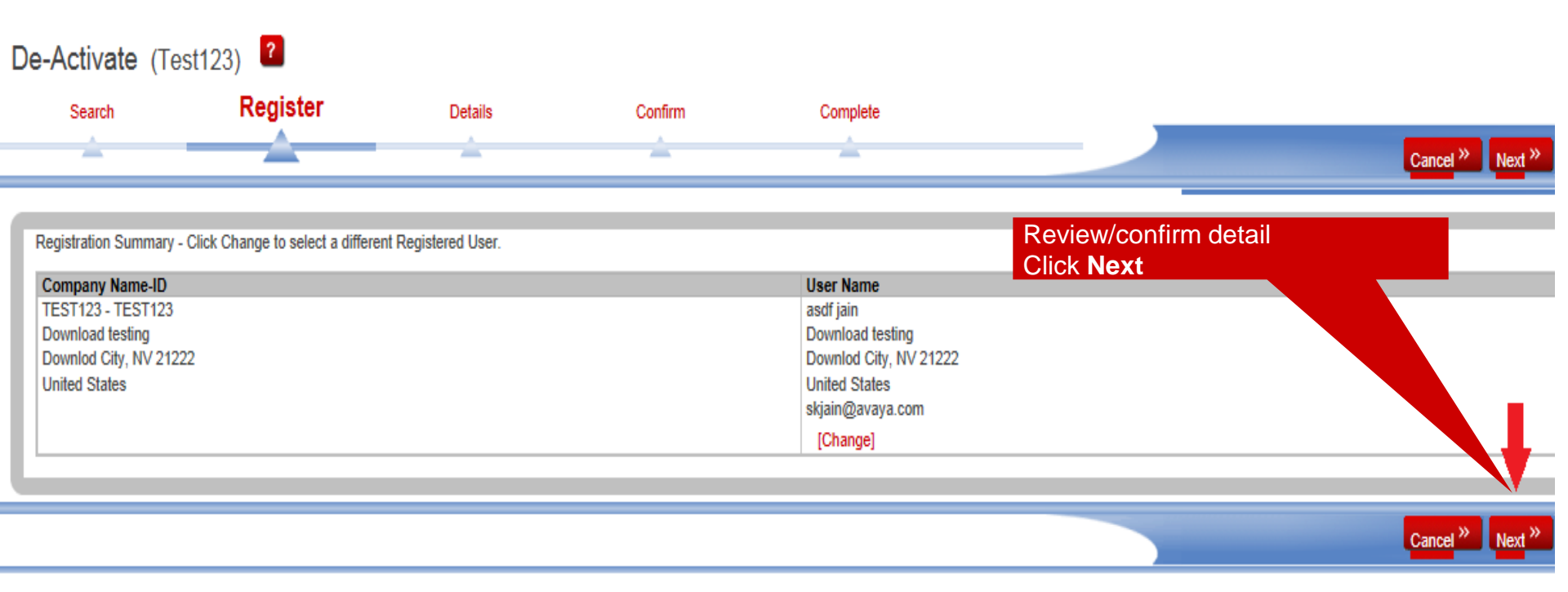

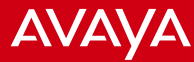

#### De-Activate (Test123)

| Search                  | Register                    | Details                       | Confirm                                  | Complete                                               |                                                                    |
|-------------------------|-----------------------------|-------------------------------|------------------------------------------|--------------------------------------------------------|--------------------------------------------------------------------|
| <u> </u>                | À                           |                               | <u> </u>                                 | Â                                                      | <ol> <li>Enter amount to deactivate</li> <li>Click Next</li> </ol> |
| Enter the required info | ormation and then click Nex | t. Click here for more inform | ation on the Host ID.                    |                                                        |                                                                    |
| License Host            |                             |                               |                                          |                                                        |                                                                    |
| Test123<br>View current |                             |                               |                                          |                                                        |                                                                    |
| De-Activate All Cla     | ear all                     |                               |                                          |                                                        |                                                                    |
| Interactive Respor      | nse                         |                               |                                          |                                                        |                                                                    |
| Qty to De-Activate      | Avail Oty to De-Activate    | <u> </u>                      | Entitlement                              |                                                        |                                                                    |
|                         | 8 for a production license  |                               | IR 3.X PER PORT<br>Product ID:211900; IR | LICENSE NEW SYSTEM LIC:CU<br>PORTS; Version:3; License |                                                                    |
| De-Activate All Cle     | ear all                     |                               |                                          |                                                        | Ę                                                                  |
|                         |                             |                               |                                          |                                                        | ¥                                                                  |
|                         |                             |                               |                                          |                                                        | Cancel » Back » Next »                                             |

You also have the option to deactivate all and return all activated licenses to the pool.

| -Activate (Test123)                                                                                                    | er Details                                                                                                    | Confirm                                                                                                    | Complete                                                                                                    |                                                                | Cancel » Back » Finish »                                                                                                    |
|----------------------------------------------------------------------------------------------------|----------------------------------------------------------------------------------------------------|----------------------------------------------------------------------------------------------------|----------------------------------------------------------------------------------------------------|----------------------------------------------------------------|----------------------------------------------------------------------------------------------------|
| Legal Notice<br>the Avaya EULA must be accepted in ord<br>THIS END USER LICENSE AG<br>PROPRIETARY SOFTWARE and<br>TERMS CAREFULLY, IN THEI<br>SOFTWARE (AS DEFINED BEI<br>AUTHORIZING OTHERS TO DO<br>By checking the box you acknowleds<br>Confirmation Information<br>To send the Activation Record with Licensimal to: | er to complete this transaction.<br>REEMENT ("SOFTWARE LICEN<br>Third-party proprietary<br>R ENTIRETY, BEFORE INSTA<br>OW). BY INSTALLING, DOWN<br>SO, YOU, ON BEHALF OF Y<br>se that you have read understand and at<br>e/Key, enter the e-mail addresses in the | SE TERMS") GOVERNS<br>software. READ THE<br>LLING, DOWNLOADING<br>LOADING OR USING TH<br>OURSELF AND THE ENT<br>contine to the terms of the terms of the<br>field below. Use commas to sep | THE USE OF AVAYA'S<br>ESE SOFTWARE LICENSE<br>OR USING THE AVAYA<br>HE AVAYA SOFTWARE, OR<br>FITY FROM WHOM YOU ARE | Accep<br>Agree<br>Enter<br>should<br>detail.<br>Enter<br>Click | ot the EULA (End User Legal<br>ement)<br>information for the user who<br>d also receive the activation<br>additional notes if necessary.<br>Finish. |
| Notes for this transaction<br>Add any notes to record against the trans<br>Notes                                                                                                    | ense Host "Test123" as a result of this tr                                                                                                    | e included in the e-mail.                                                                                                    |                                                                                                    |                                                                |                                                                                                    |

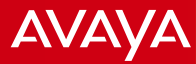

| Home Assets Activation Reports                                                                                     | Administration Help Log out                                |                      |         |                          |  |
|----------------------------------------------------------------------------------------------------|------------------------------------------------------------|----------------------|---------|--------------------------|--|
| De-Activate (Test123)                                                                                              |                                                            |                      |         |                          |  |
| ••• Return to search Asset Dashboard Go to                                                                         | o Activation Dashboard                                     |                      |         |                          |  |
| Search                                                                                                    | Register                                                   | Details              | Confirm | Complete                 |  |
|                                                                                                    | -                                                          | -                    | -       |                          |  |
| The de-activate process is completed. To continue, select one of the links below.<br>Choose View Activation Record |                                                            |                      |         |                          |  |
| U The activation record is being sent automatically to the registered user.                                        |                                                            |                      |         | load Software to confirm |  |
| Send Activation Record View Activation Record and Download Software license entitlements.                          |                                                            |                      |         |                          |  |
| License Host                                                                                                    | Return Information                                         |                      |         |                          |  |
| Test123<br>[View summary]                                                                                          | Return date: Oct 26<br>Activation Records sent to: skjain( | , 2012<br>⊉avaya.com |         |                          |  |

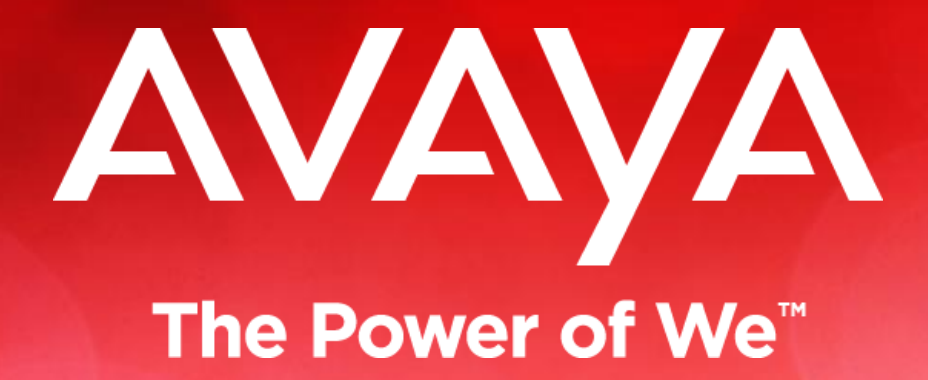